# **ODBCMan**

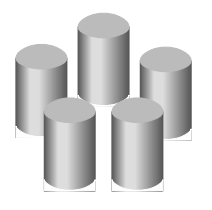

Version 0.70 (16-Oct-2004)

# **ODBCMan is public domain**

This program may be freely distributed for no more than the cost of the media on which it is distributed. It remains at all times © Copyright 1997 to 2004 R. F. Windley & The Really Small Software Company.

### **Disclaimer:**

This software is supplied as is. No responsibility will be taken by the author for any loss of data through the use or misuse of this application.

# Contents

| Introduction                            |
|-----------------------------------------|
| What is ODBC?                           |
| What is SQL?                            |
| What is a datasource?1                  |
| Getting started                         |
| Installation                            |
| Loading ODBCMan                         |
| Showing the available datasource types4 |
| Creating a new Datasource               |
| Editing a Datasource                    |
| Miscellaneous                           |
| Creating tag settings                   |
| Editing a tag value                     |
| Deleting a tag value                    |
| Managing Drivers                        |
| Installing a driver                     |
| Uninstalling a driver                   |
| Datasource/Driver                       |
| The iconbar menu                        |

# Introduction

*ODBCMan* allows the installation and configuration of ODBC drivers and Datasources. What are SQL and ODBC? If these terms mean nothing to you then *ODBCMan* probably won't be of much use, but see below for an explanation anyway.

# What is ODBC?

ODBC stands for Open DataBase Connectivity. Open Database Connectivity is a widely accepted application programming interface (API) for database access. It is based on the Call-Level Interface (CLI) specifications from X/Open and ISO/IEC for database APIs and uses Structured Query Language (SQL) as its database access language.

# What is SQL?

SQL is an acronym for Structured Query Language. It is a database query language that was adopted as an industry standard in 1986.

### What is a datasource?

A Datasource is definition of the location and login details, as well as other options, which enable an ODBC compliant application to gain access to a remote or local database.

# **Getting started**

### Installation

ODBCMan can be installed and used in two different ways:

#### Stand alone

Simply drag the *!ODBCMan* icon to where you want it to be on your hard disc.

#### From within Configure

ODBCMan will integrate into the RISC OS 4 and above Configure system. To install take the following steps:

For RISC OS 4.0x:

• Manually copy !ODBCMan into !Boot.RO400Hook.Res.Configure

For RISC OS 4.2x and above:

- Open the Configure window by double clicking *Boot* or choosing *Choices...* from the *Task* manager menu
- Drag !ODBCMan to the Configure window and it will install. A new ODBC option will appear.

# Loading ODBCMan

ODBCMan can be loaded in two different ways:

#### Stand alone

For stand alone operation *ODBCMan* is loaded by double clicking on the *ODBCMan* icon in the filer display:

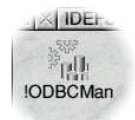

Once loaded an the ODBCMan icon will appear on the iconbar in the standard way.

#### Configure

If ODBCMan has been installed in Configure then double click !Boot or choose Choices... from the Task menu:

| Task         |        |
|--------------|--------|
| Info         | 4      |
| New task     |        |
| Task display | 1.19   |
| *Commands    | F12    |
| Task window  | ^F12   |
| Choices      |        |
| Shutdown     | ^îfF12 |

This will display the Configure window with an ODBC option. Click this to launch ODBCMan.

# Showing the available datasource types

If *ODBCMan* has been run from *Configure* then this window will already be displayed. If not, clicking *Select* on the iconbar icon will display a window which shows the different types of Datasources that can be configured and a section that enables database drivers to be installed and removed.

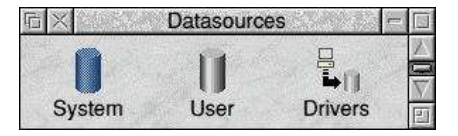

### **Datasource types**

There are two types of Datasource that can be configured.

# System

System Datasources are available to all users of the local computer. They can be configure by all users.

# User

User Datasources are only available to the user that is currently logged in and can only be configured by the current user.

This only really makes a difference to users of RISC OS Select which provides the ability to have different user profiles on a single computer. System and User Datasources are both configured in exactly the same way. The only difference is that System Datasources are shown as blue icons and User Datasources are grey.

# Creating a new Datasource

Double clicking on the System or User icons from the Datasources window will display the currently defined datasources:

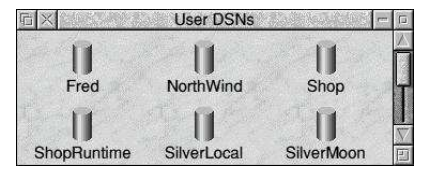

To create a new Datasource choose *New...* from the main menu or press Control N. This will display the Datasource window shown below:

| i X                | Data source - settings            |    |
|--------------------|-----------------------------------|----|
| Name               | Photos                            |    |
| Description        | Photo album database              |    |
| Driver details     | an an tha an tha an an tha an tha |    |
| Driver             | myODBC (3.51.06)                  |    |
| Connection details |                                   |    |
| Server             | Database                          |    |
| Login details      | a stades stades                   |    |
| Username           | Password                          |    |
| Alfana Banana a    |                                   |    |
| wiscenaneous       |                                   | iy |

#### Name

The name of the Datasource.

#### **Descriptio**n

A brief description of the database the datasource connects to.

#### Driver

The driver that will be used to access the underlying database. Before setting up a Datasource you must have some idea of the type of database that you will be connecting to. Some different databases and the drivers they use are shown below:

| Database   | Description                                            | Driver   |
|------------|--------------------------------------------------------|----------|
| PostgreSQL | Commercial quality database found on Linux and Windows | psqlODBC |
| mySQL      | Popular database used for Web sites                    | myODBC   |
| SQL Server | Microsoft's enterprise database                        | FreeTDS  |
| SQLite     | Small embeddable database that runs locally            | sqlite   |

Unless there is a good reason it is always best to use the latest available version of the relevant driver.

#### Server

The server on which the database resides. If the list does not contain the required server name then a new name can be typed in.

#### Database

The name of the database on the specified server to connect to.

#### Username

The name of the user to connect to the database as. This should have been allocated by your system or database administrator. If left blank a username can be specified when connecting to the Datasource.

#### Password

The password for the specified user. If this is left blank it can be entered when connecting to the datasource. This is the recommended setting to maintain some level of security.

Once the details have been entered clicking *Apply* will create the datasource whilst clicking *Cancel* will abort the operation.

# **Editing a Datasource**

Double clicking on a datasource will display a window that allows the datasource details to be edited:

| X            | Data source  | ce - settings | 19/2.9 V2421    |
|--------------|--------------|---------------|-----------------|
| Name         |              | NorthWind     |                 |
| Description  | North        | Wind database | •               |
| Driver detai | ils          | atter and     | din u ma        |
| Driver       | Free         | TDS (0.6.1)   | 1               |
| Connection   | details      |               |                 |
| Server       | 92.168.1.128 | Database      | NorthWind       |
| Login detail | ls           | Shiteme P     | ana Silinemeria |
| Username     |              | Password      |                 |
| Miscellaner  |              | Cancel        | Apply           |

#### Name

The name of the Datasource.

#### **Descriptio**n

A brief description of the database the datasource connects to.

#### Driver

The driver that will be used to access the underlying database. Before setting up a Datasource you must have some idea of the type of database that you will be connecting to. Some different databases and the drivers they use are shown below:

| Database   | Description                                            | Driver   |
|------------|--------------------------------------------------------|----------|
| PostgreSQL | Commercial quality database found on Linux and Windows | psqlODBC |
| mySQL      | Popular database used for Web sites                    | myODBC   |
| SQL Server | Microsoft's enterprise database                        | FreeTDS  |
| SQLite     | Small embeddable database that runs locally            | sqlite   |

Unless there is a good reason it is always best to use the latest available version of the relevant driver.

#### Server

The server on which the database resides. If the list does not contain the required server name then a new name can be typed in.

#### Database

The name of the database on the specified server to connect to.

#### Username

The name of the user to connect to the database as. This should have been allocated by your system or database administrator. If left blank a username can be specified when connecting to the Datasource.

#### Password

The password for the specified user. If this is left blank it can be entered when connecting to the datasource. This is the recommended setting to maintain some level of security.

Once the details have been entered clicking *Apply* will save the Datasource whilst clicking *Cancel* will abort the operation.

# Miscellaneous

Clicking the *Miscellaneous* button will display a window which allows other settings for the Datasource to be configured. The list of available settings will depend on the database driver selected.

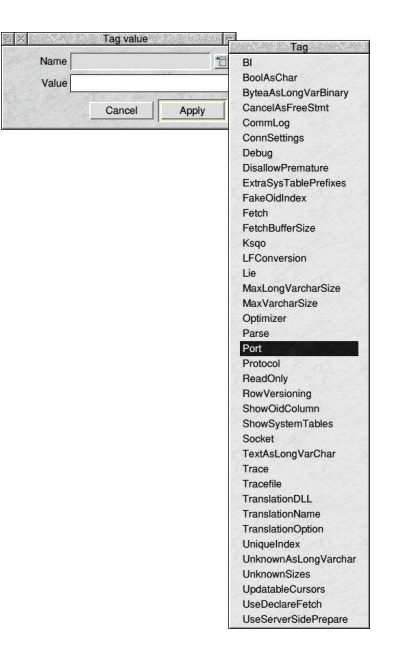

| X X   | Tag value                                                      |               |  |
|-------|----------------------------------------------------------------|---------------|--|
| Name  | Tracel                                                         | file          |  |
| Value | <wimp\$scrapd< td=""><td>ir&gt;.iodbc/log</td></wimp\$scrapd<> | ir>.iodbc/log |  |
|       | Cancel                                                         | Apply         |  |

Editing a tag with a free text value

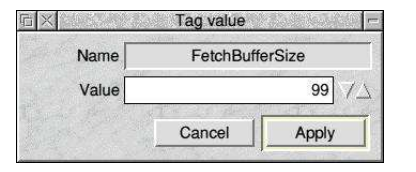

Editing a tag with a numeric value

| n x  | Tag value |       |  |
|------|-----------|-------|--|
| Name | ReadOnly  |       |  |
|      | ) On 🤅    | Off   |  |
|      | Cancel    | Apply |  |

Editing a tag with a boolean value

| and another the second second second second second |                                                                              |                |        |    |
|----------------------------------------------------|------------------------------------------------------------------------------|----------------|--------|----|
| FetchBufferSize                                    | 99                                                                           |                |        |    |
| ReadOnly                                           | 0                                                                            |                |        |    |
| Tracefile                                          | <wimp\$sc< td=""><td>rapDir&gt;.iodbc/</td><td>log</td><td></td></wimp\$sc<> | rapDir>.iodbc/ | log    |    |
| Trace                                              | 0                                                                            |                |        |    |
| Debug                                              | 0                                                                            |                |        |    |
| CommLog                                            | 0                                                                            |                |        |    |
|                                                    |                                                                              |                |        |    |
| Edit                                               | Add                                                                          | Delete         | Cancel | OK |

# **Creating tag settings**

Click on the *Add...* button to add a new tag setting. This displays a window that allows the tag type to be selected and a value assigned to it. The list of available tag types for a driver is installed when the driver is installed. The tag type is selected from the *Name* menu and suitable value entered in the *Value* field.

Clicking the Apply button will store the new tag, clicking Cancel will close the window without storing the new details.

# Editing a tag value

To edit the value of a tag select the tags to be amended and click on the *Edit...* button. Different tag types have slightly different windows to allow the value to be edited:

Clicking *Apply* once the value has been amended will save it, clicking *Cancel* will close the window without saving the change.

### Deleting a tag value

To delete a tag value, select the tags to be deleted and click the *Delete* button.

# **Managing Drivers**

Double clicking on the Drivers icon from the Datasources window will display the drivers that are installed on your system:

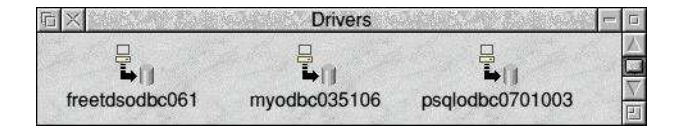

There are no configuration settings for drivers, they can either be installed or uninstalled.

# Installing a driver

To install a driver simply drag the supplied driver directory to the *Drivers* window. It will be added to the list of available drivers and can then be used in the configuration of a System datasource.

# Uninstalling a driver

To uninstall a driver select the driver to be uninstalled and choose *Delete* from the *Driver* sub menu.

# The main menu

The main menu is displayed by clicking Menu over a window:

| ODBC Manager       |         |  |
|--------------------|---------|--|
| Display            |         |  |
| Datasource 'Silver | Moon' 🕨 |  |
| Select all         | ^A      |  |
| Clear selection    | ^Z      |  |
| New                | ^N      |  |
| Help               | F1      |  |

The following options are available:

# Display

Moving the pointer over this option shows the Display menu. This allows the size and level of detail for items to be set.

#### Large icons

Displays the items using large icons.

#### Small icons

Displays the items using small icons.

#### Full info

Displays the items using small icons and item information.

# Datasource/Driver

This provides a single item:

| Data so | urce |
|---------|------|
| Delete  | ^K   |

Choosing this item will delete the datasource or driver. A check will be made first to ensure that the datasource has no dependencies.

# Select all

Choosing this will cause all items to be selected. This can also be achieved by pressing Control A.

# **Clear selection**

Choosing this will cause all selected items to be unselected. This can also be achieved by pressing Control Z.

### New

Choosing this item allows a new datasource to be created. See the sections on creating new datasources for more details.

# Help

This will display the help supplied with the application.

# The iconbar menu

Note that this menu will not be available if ODBCMan has been run from Configure.

Clicking Menu over the ODBCMan icon on the iconbar will display this menu. The following items are available:

| ODBC Manager |    |
|--------------|----|
| Info         | ▶  |
| Help         | F1 |
| Quit         | 20 |

### Info

Moving the mouse pointer over this item displays the *About this program* window which displays version information about *ODBCMan*.

|         | About this program |          |
|---------|--------------------|----------|
| Name    | ODBCMan            |          |
| Purpose | ODBC Manager       |          |
| Author  | © TRSSC, 2003      |          |
| Licence | Public Domain      |          |
| Version | 0.60 (17-Aug-2003) | Web site |

# Help

This will display the help supplied with the application.

# Quit

Choosing this item will cause ODBCMan to exit.